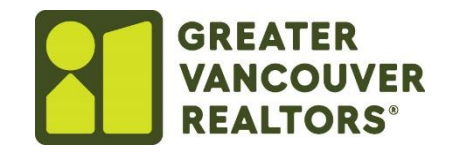

## How to Load Listing Images with Restb.AI – Paragon Pro

To upload images, ensure they are saved on your computer in a folder for easy access.

## If you do not wish to use Restb.AI to generate photo labels, descriptions or public remarks, please follow this guide to step 6 and opt out.

1. Click the **Listings** icon on the navigation bar at the top of the page.

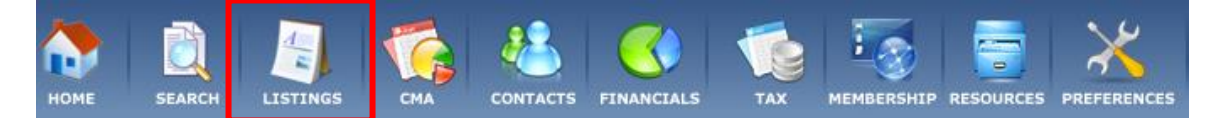

2. Under *Maintain*, click Listings.

| ADD LISTING          | MADITAD                |
|----------------------|------------------------|
| Residential Detached | Listings               |
| Residential Attached | Partials               |
| Multifamily          | MISSING GEOCODES       |
| Land                 | Missing Geocode Search |

3. The list of your active properties will be displayed. Click directly on the MLS **number** to open *Input Maintenance*.

| I | 10 👳     | Address         | Address2 | Price     | Status  | Туре  | Listing Agent | Pics     | Action           |
|---|----------|-----------------|----------|-----------|---------|-------|---------------|----------|------------------|
| I | V1023567 | 316 FAKE STREET |          | \$500,000 | Expired | Other | Ian Abbott    | <u>0</u> | Select an Action |

4. In Input Maintenance, click the Pictures folder on the left hand side of the screen.

| INPUT | MAINTENANCE    |
|-------|----------------|
|       |                |
|       | Listing        |
|       | Pictures       |
|       | Listing Detail |
|       | Documents      |
|       | Open House     |
|       | Tour           |
|       |                |

5. Click Upload Multiple Photos.

PICTURES - ML#V1023567 - 2316 FAKE STREET

6. If you wish to opt out of using Restb.AI, Please use the "Skip auto created labels and descriptions?" by clicking on the box, as seen below.

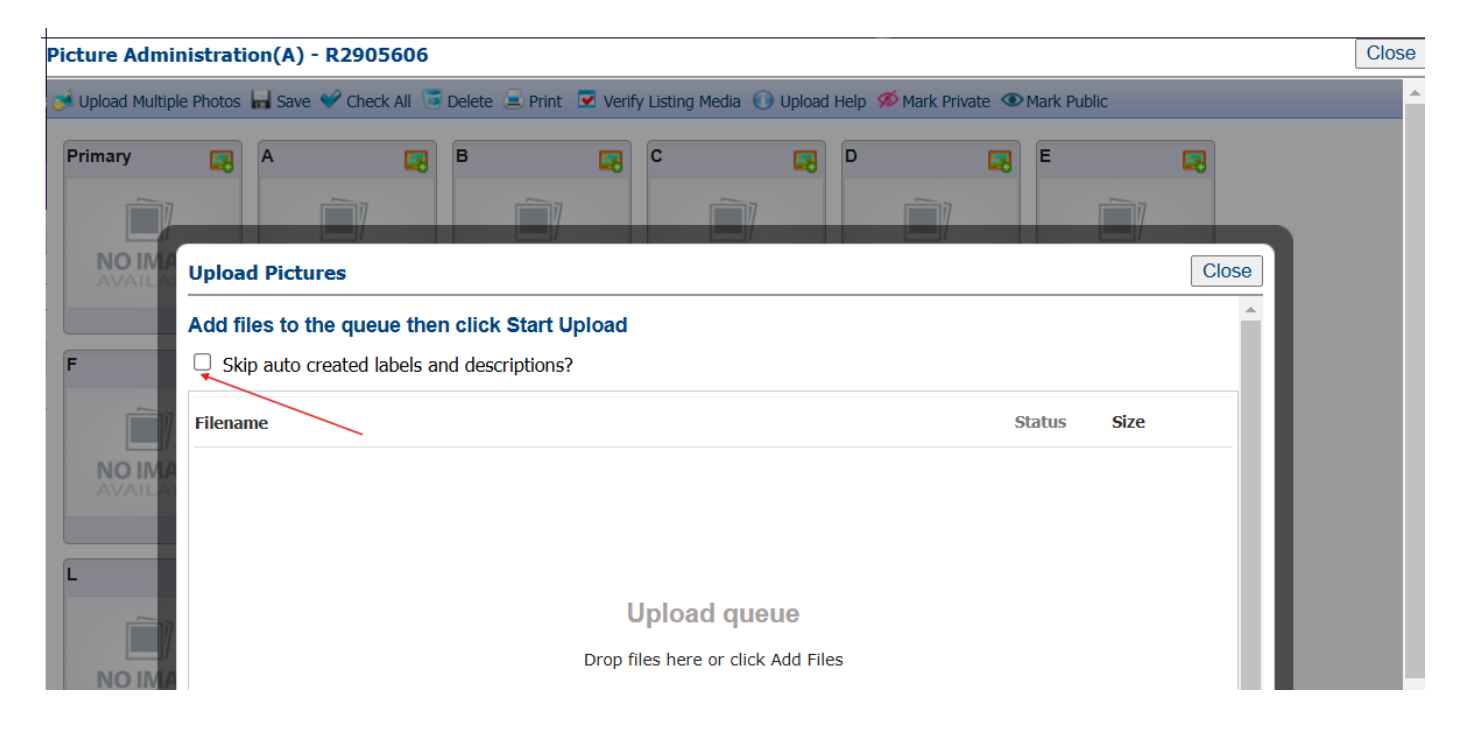

- 7. The *Upload Picture* window opens click the **Browse** button on the bottom of the window. On your computer, browse to the folder and select the images you would like for your listing. If you would like to load more than one image at a time, press the CRTL key on your keyboard and select all the required images.
- 8. The selected photos will be displayed Click the Upload button.

| Upload Pictures |                                                                           |   |  |  |  |
|-----------------|---------------------------------------------------------------------------|---|--|--|--|
| L               | LISTING PHOTOS                                                            |   |  |  |  |
|                 | DSC01589.JPG<br>Please click the Upload button below to start the upload. | 3 |  |  |  |
|                 | DSC01590.JPG<br>Please click the Upload button below to start the upload. |   |  |  |  |
|                 | DSC01591.JPG<br>Please click the Upload button below to start the upload. |   |  |  |  |
|                 | DSC01592.JPG<br>Please click the Upload button below to start the upload. | 3 |  |  |  |
|                 |                                                                           |   |  |  |  |
|                 |                                                                           |   |  |  |  |
|                 |                                                                           |   |  |  |  |
|                 |                                                                           |   |  |  |  |
|                 | Browse Upload                                                             |   |  |  |  |

9. If you have chosen to use Restb.AI, this is your opportunity to review your photo labels and descriptions, by clicking on the label of the photo in the bottom left of each picture, as seen below. If you have opted out of the auto generated labels, please proceed to step 10.

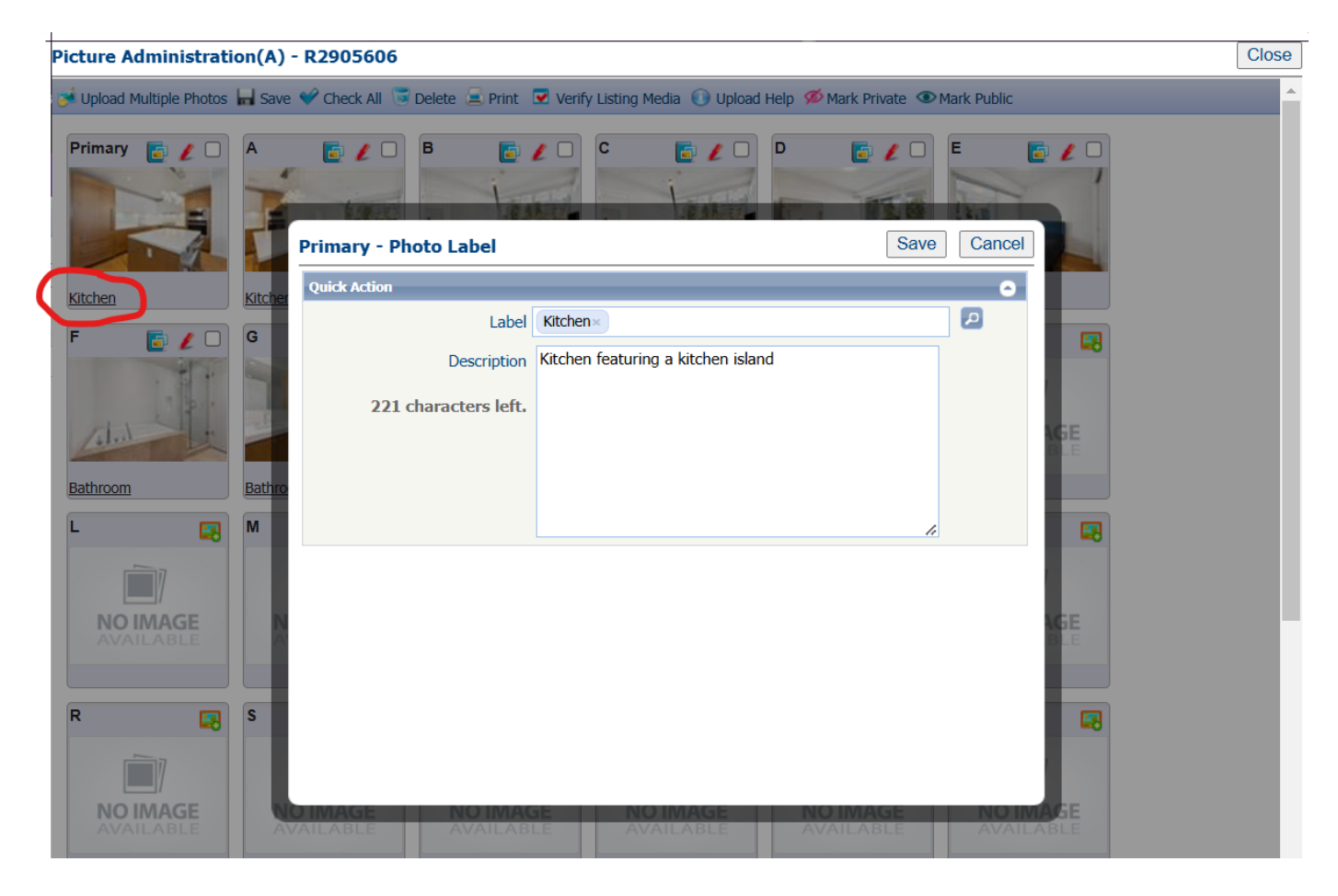

10. To re-order images, click on the image, hold your mouse down and drag the image to the desired location. Click **Save.** 

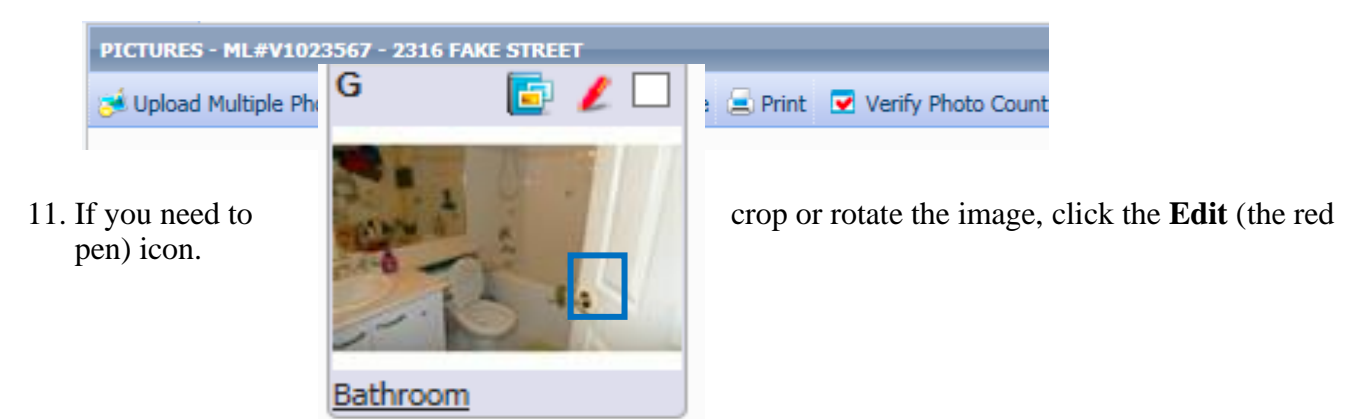

12. Edit the photo with the *Rotate* or *Crop* tool and click **Save**.

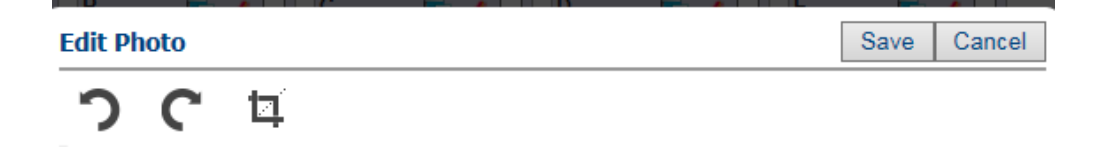